### 第47回 日本分子生物学会年会

The 47th Annual Meeting of the Molecular Biology Society of Japan

# Zoomマニュアル

## オンラインポスター発表者向け

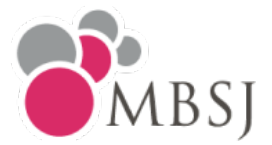

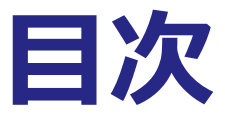

# 1. Zoomのインストール 2. ブレイクアウトルームへの入室

## 3. 発表中の基本操作

## 1. Zoomのインストール

ブレイクアウトルームの利用には最新版が必要です。Zoomをインストール済の 場合も同様の手順で最新版にアップデートしてください。

#### ①「Zoom Workplace」をダウンロードする

https://zoom.us/download#client 4meeting

上記URLにアクセスしダウンロードしてください。

| バージョン6.2.6 (49050)<br>お使いの Zoom Meeti<br>フル スイートのコラオ | ngs アカウントで、チームチャット、ホワイトボード、ノートなどを備え<br>ドレーション機能を解放しましょう。 | た |
|------------------------------------------------------|----------------------------------------------------------|---|
| ダウンロード (64-bit)                                      | ダウンロード (32-bit) ダウンロード (ARM64)                           |   |
| システム要件                                               |                                                          |   |
|                                                      |                                                          |   |

② インストールする

ダウンロードしたファイルをダブルクリックすると、アプリのインストールが始まります。 下記の画面が表示されたらインストール完了です。

| Zoom Workplace |                                         | - | × |
|----------------|-----------------------------------------|---|---|
|                | zoom<br>Workplace                       |   |   |
|                | ミーティングに参加                               |   |   |
|                | サインアップ           サインアップ           サインパン |   |   |
|                |                                         |   |   |
|                | パージョン: 6.2.5 (49050)                    |   |   |

## 2. Zoomブレイクアウトルームへの入室

オンラインポスター発表は、演題ごとにブレイクアウトルームが用意されております。 ご自身のブレイクアウトルームへ入室しご発表ください。

#### ①ミーティングルームへアクセス

開始10分前までにご自身の発表が行われるミーティングルームへご入室ください。

#### ② メインルームへ入室

入室すると、下記のような画面が表示されます。

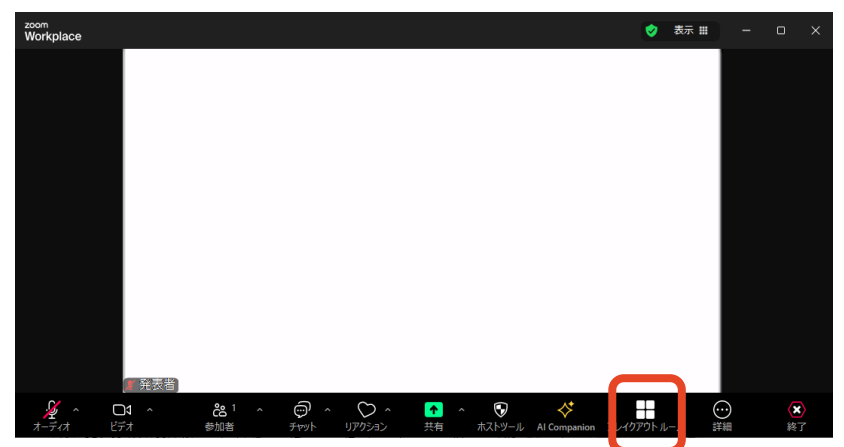

※「ブレイクアウトルーム」ボタンが表示されていない場合、「詳細」ボタンをご確認ください。

#### ③ ブレイクアウトルームへ入室

Zoom画面下部の「ブレイクアウトルーム」ボタンを押すと下記のように<u>演題番号が</u> 表示されますので、ご自身の演題番号の「参加」ボタンを押してください。

| 📨 ブレイクアウト ルーム- 進行中                        | ×                  |
|-------------------------------------------|--------------------|
| ルーム (61)                                  | 参加者(0)             |
| ▼ [OP1-01] Yumi Sunatani                  | ≗0 <mark>参加</mark> |
| ▼ [OP1-02] Osamu Ishibashi                | ≗0 <mark>参加</mark> |
| <ul> <li>[OP1-03] Yoshika Asai</li> </ul> | 吕0 <mark>参加</mark> |
| ▼ [OP1-04] Yumi Mizuno                    | ≗0 <b>参加</b>       |

#### ④ 発表・ディスカッションを行う

ご自身のブレイクアウトルームへ移動しますので、カメラをオンにし、ご自身の発表時間は待機してください。参加者が来られたら、マイクや画面共有を用いてディスカッションを行ってください。

## 3-1. 発表中の基本操作

| <sup>zoom</sup><br>Workplace |         |                     |     |               | 🤣 表             | ₩ # | - 0 | ×              |
|------------------------------|---------|---------------------|-----|---------------|-----------------|-----|-----|----------------|
|                              |         |                     |     |               |                 |     |     |                |
|                              |         |                     |     |               |                 |     |     |                |
|                              |         |                     |     |               |                 |     |     |                |
|                              |         |                     |     |               |                 |     |     |                |
|                              |         |                     |     |               |                 |     |     |                |
|                              |         |                     |     |               |                 |     |     |                |
|                              |         |                     |     |               |                 |     |     |                |
|                              |         |                     |     |               |                 |     |     |                |
| ▲ 茶孝                         | [老]     |                     |     |               |                 |     |     |                |
| , <b>2</b> ^<br>オ−ティオ        | <br>ビデオ | <b>於</b> 1 ^<br>参加者 |     | ↑ へ<br>共有 ブレイ | クアウトルー <u>ム</u> | 詳細  |     | <b>X</b><br>終了 |
|                              | 2       | 3                   | (4) | 5             | 6               |     |     | 7              |

- ① ミュート: 音声のON/OFF切替、使用するスピーカー・マイクの切替
- ② ビデオ:カメラのON/OFF切替、使用するカメラの切替
- ③ 参加者: Zoomミーティングに参加している人を確認
- ④ チャット:参加者とのメッセージのやり取り
- ⑤ 画面共有:スライドなどの共有
- ⑥ ブレイクアウトルーム:参加するブレイクアウトルームを選択する
- ⑦ 退出: ミーティング/ブレイクアウトルームから退出

## 3-2. 発表中の基本操作(画面共有)

- ① PowerPointなどの発表データをあらかじめ立ち上げておく
- ② メニューバーから「画面の共有」をクリック

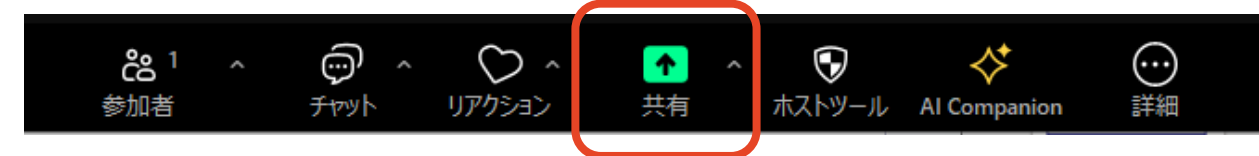

③ 共有するアプリケーションを選択し、「画面の共有」をクリック

ご自身のデスクトップ画面を共有しないようご注意ください。

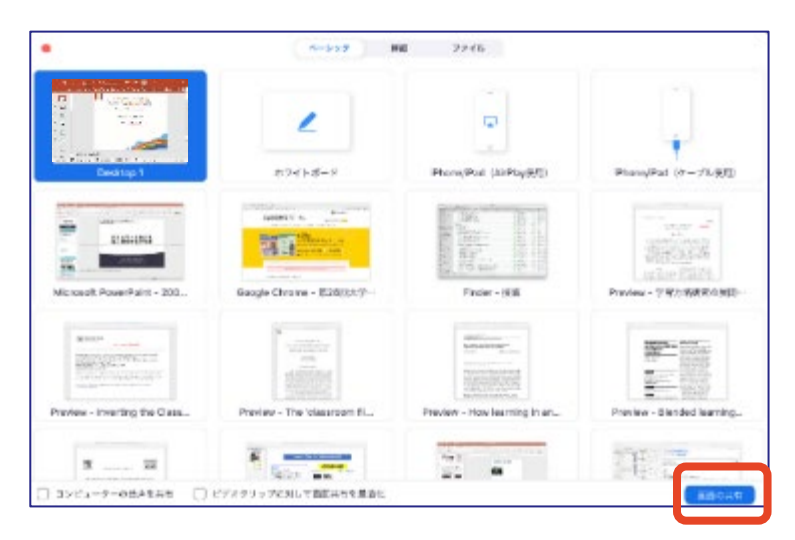

#### ④ レーザーポインターを表示する

レーザーポインターを使用される場合は、画面上のメニューバーから 「注釈」→「スポットライト」をクリックしてください。

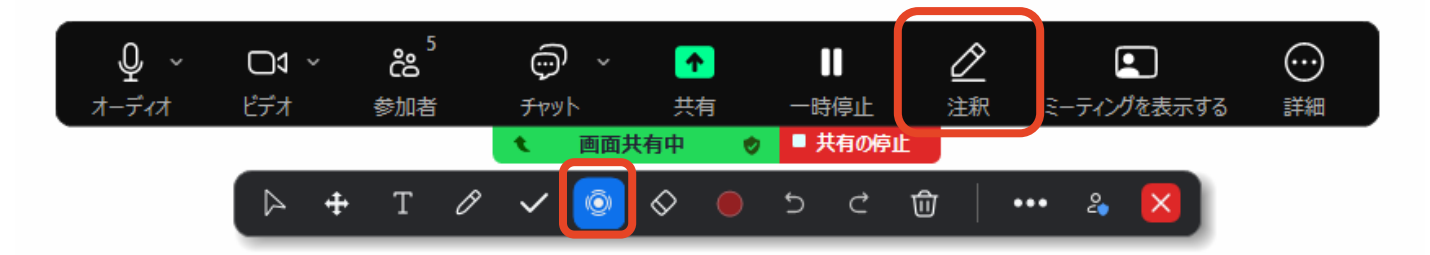

## 3-3. 発表中の基本操作(画面共有)

#### ⑤ 共有を停止する

質疑応答終了後、「共有の停止」をクリックし、画面共有を終了してください。

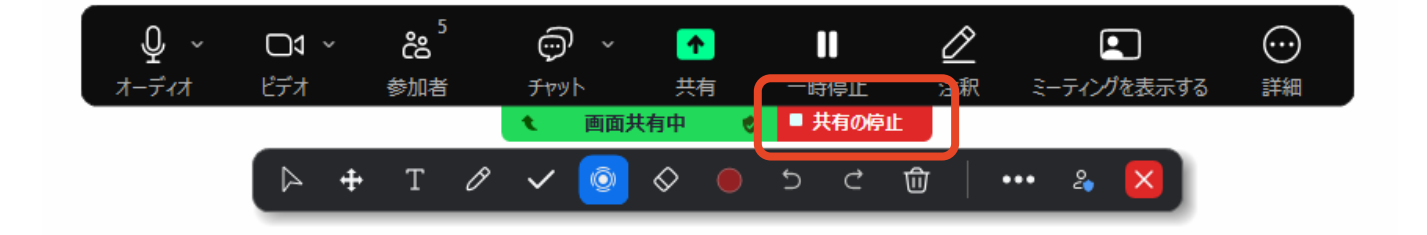